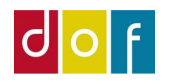

**DOF ASA Guide** 

Opdateret: oktober 2021

1

# **Gensend rapport**

Rapport = faktura, reservationsbekræftelse, tilmeldingsbekræftelse

Der findes to funktioner:

- 1) Via interaktionsposter fra side 2
- 2) Vha. funktionen Udsend rapport fra side 4

Husk at mails sendt fra ASA altid også kan findes i din Outlook mappe 'Sendte mails'

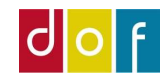

# Funktion 1: Interaktionsposter

- Gå ind på et hold
- Stå på en tilmeldings linje
- Vælg linje, interaktionsposter fra menuen i tilmeldinger panelet

| DOF A | SA G | uide |
|-------|------|------|
|       |      |      |

#### Opdateret: oktober 2021

| A Rediger                                                                                                    | Holdkataloger                                                                                                    | Mødegange                                                                                                    | Fakturer                                                                                                    | Hold rabatkoder                                                                                                    | Jo Udsend rap.undervis                                                 | ere 🔂 Opc                           | dater 🖣 Fornge                                                                                                    |                                          |
|----------------------------------------------------------------------------------------------------|----------------------------------------------------------------------------------------------------|----------------------------------------------------------------------------------------------------|----------------------------------------------------------------------------------------------------|----------------------------------------------------------------------------------------------------|------------------------------------------------------------------------|-------------------------------------|----------------------------------------------------------------------------------------------------|------------------------------------------|
| Ny Ny                                                                                                    | 🖃 Opret e-mail til deltagere                                                                                                   | 🔠 Rediger priser                                                                                                    | Deltagere                                                                                                    | Hold betalingsfrister                                                                                                    | 🐁 Udsend rapport                                                       | 🍢 Ryd                               | l filter 🕨 Næste                                                                                                    |                                          |
| Vis 🗙 Slet                                                                                                    | 🖓 Bemærkning                                                                                                    | Holdkategorie                                                                                                    | er  🖁 Hold undervisere                                                                                                  | In SMS deltagere                                                                                                    | 🕒 Udlæs holdinformat                                                   | ion 🗦 Gå i                          | til                                                                                                    |                                          |
| Administrer                                                                                                    |                                                                                                    | Pro                                                                                                    | oces                                                                                                    |                                                                                                    | Rapport                                                                |                                     | Side                                                                                                    |                                          |
| 011910608 • 1                                                                                                    | Noget sjovt                                                                                                    |                                                                                                    |                                                                                                    |                                                                                                    |                                                                        |                                     |                                                                                                    |                                          |
| Beskrivelser                                                                                                    |                                                                                                    |                                                                                                    |                                                                                                    |                                                                                                    |                                                                        | ^                                   | <ul> <li>Holdstatistik</li> </ul>                                                                                                    | ,                                        |
| Portal segeord                                                                                                    |                                                                                                    |                                                                                                    | Hold beskrivel                                                                                                    | cer la                                                                                                    |                                                                        |                                     | Nummer:                                                                                                    | 01191060                                 |
| Portal søgeord.                                                                                                    |                                                                                                    | 54 <sup>1</sup>                                                                                                    | Tilmeldingshe                                                                                                    | skrivelse Nei                                                                                                    |                                                                        |                                     | Holdnavn:                                                                                                    | Noget sjo                                |
| Holdniveau:                                                                                                    |                                                                                                    | ~                                                                                                    | Katalog beskriv                                                                                                    | velse Nei                                                                                                    |                                                                        |                                     | Max. deltagere:                                                                                                    |                                          |
| Holdniveau beskriv                                                                                                    | velse:                                                                                                    |                                                                                                    | Billed Kode:                                                                                                    |                                                                                                    |                                                                        |                                     | Min. deltagere:                                                                                                    |                                          |
| Portal tilgængelig:                                                                                                    |                                                                                                    |                                                                                                    | Dilled ede Cle                                                                                                    |                                                                                                    | <u> </u>                                                               |                                     | Keserverede:                                                                                                    |                                          |
| Kursusportal link:                                                                                                    | 011910608                                                                                                    | 4                                                                                                    | Blied orig. filn                                                                                                    | avn:                                                                                                    |                                                                        |                                     | Filmeldte:                                                                                                    |                                          |
|                                                                                                    |                                                                                                    |                                                                                                    |                                                                                                    |                                                                                                    |                                                                        |                                     | Ventelicter                                                                                                    |                                          |
| 1                                                                                                    |                                                                                                    |                                                                                                    |                                                                                                    |                                                                                                    |                                                                        | 8                                   | D. ( 11)                                                                                                    |                                          |
| Imeldinger                                                                                                    | -                                                                                                    |                                                                                                    |                                                                                                    |                                                                                                    |                                                                        | ** ^                                | Portal i kø:                                                                                                    | E.                                       |
| ilmeldinger<br>🔇 Slet 🖓 Rater                                                                                                    | ्रि Opret indbetaling 🔒 Per                                                                                                    | rsonkort 👎 Funi                                                                                                    | ktion 🔹 🛄 Linje 🔹 U                                                                                                    | ldskrifter 🕶 🏙 Søg 🛛 F                                                                                                    | Filter 茨 Ryd filter                                                    | ** ^                                | Portal i kø:<br>Portal til behandl                                                                                                    | i                                        |
| ilmeldinger<br>🔨 Slet 🖓 Rater<br>Deltagernr. 🛛                                                                                                    | 🕼 Opret indbetaling 🍰 Per<br>Deltagernavn                                                                                      | rsonkort 🗲 Funl<br>Fødselsda S                                                                                                | ktion + 🛄 Linje + U<br>Status 🙀 Interaktio                                                                              | ldskrifter 🕶 🏦 Søg 🛛 F<br>onslogposter 💦 aba                                                                                                    | Filter 🕏 Ryd filter<br>atkode Standard                                 | <b>∳<sup>®</sup>^</b><br>Betalingsf | Portal i kø:<br>Portal til behandl<br>Portal i kurv:                                                                                                    | i                                        |
| ilmeldinger<br>Slet 🆓 Rater<br>Deltagernr.                                                                                                    | E Opret indbetaling 🍰 Per<br>Deltagernavn<br>Heidi Bonde                                                                       | rsonkort 🗲 Funi<br>Fødselsda S                                                                                                | ktion + 🗮 Linje + U<br>Status 🕞 Interaktio<br>Rapporte                                                                  | ldskrifter ▼ ∰ Søg F<br>onslogposter aba<br>er til behandling                                                                                    | Filter 🕏 Ryd filter<br>atkode Standard<br>betalingsform                | Betalingsfi                         | Portal i kø:<br>Portal til behandl<br>Portal i kurv:<br>Ledige pladser:                                                                                         | i                                        |
| ilmeldinger<br>Slet Pagernr.<br>Deltagernr.<br>4530 H                                                                                                    | Copret indbetaling 🍰 Per<br>Deltagernavn<br>Heidi Bonde                                                                        | rsonkort 🗲 Funi<br>Fødselsda S<br>17-08-1983 R                                                                                | ktion - Elinje - U<br>itatus Field Interaktion<br>Rapporte<br>eserveret                                                 | Idskrifter - Ma Søg F<br>onslogposter<br>er til behandling                                                                                       | Filter Kyd filter<br>atkode Standard<br>betalingsform                  | Betalingsfo                         | Portal i kø:<br>Portal i kø:<br>Portal i kurv:<br>Ledige pladser:<br>Antal mødegang                                                                             | i<br>e: 1,0                              |
| ilmeldinger<br>Slet Prater<br>Deltagernr.<br>4530 H<br>2381 E                                                                                                    | Copret indbetaling 🍰 Per<br>Deltagernavn<br>Heidi Bonde<br>Brian Kronborg                                                      | rsonkort 🗲 Funk<br>Fødselsda S<br>17-08-1983 R<br>25-11-1974 R                                                                | ktion - Einje - U<br>istatus Rappõrte<br>eserveret ALMEN                                                                | Idskrifter + 🏦 Søg – F<br>onslogposter<br>aba<br>er til behandling<br>ALMEN                                                                      | Filter 🕏 Ryd filter<br>atkode Standard<br>betalingsform                | Betalingsfr                         | Portal i kø:<br>Portal i kø:<br>Portal i kurv:<br>Ledige pladser:<br>Antal mødegang<br>Holdpriser                                                               | ii<br>e: 1,0                             |
| Ilmeldinger<br>▼ Slet <sup>223</sup> Rater<br>Deltagernr.<br>4530 H<br>2381 E<br>20002 t                                                                                                    | G Opret indbetaling Per<br>Deltagernavn<br>Heidi Bonde<br>Brian Kronborg<br>rest testesen                                      | rsonkort 👂 Funk<br>Fødselsda S<br>17-08-1983 R<br>25-11-1974 R<br>01-01-2001 R                                                | ktion • Einje • U<br>itatus Rapporte<br>eserveret ALMEN<br>eserveret ALMEN                                              | Idskrifter - R Søg F<br>onslogposter<br>aba<br>er til behandling<br>ALMEN<br>ALMEN                                                               | Filter 🕏 Ryd filter<br>atkode Standard<br>betalingsform                | Betalingsfr<br>FIK<br>FIK           | Portal i kø:<br>Portal i løbandl<br>Portal til behandl<br>Portal i kurv:<br>Ledige pladser:<br>Antal mødegang<br>Holdpriser<br>Pristype<br>Pristype             | i<br>e: 1,0<br>                          |
| Slet Provide the second second | G Opret indbetaling Per<br>Deltagernavn<br>Heidi Bonde<br>Brian Kronborg<br>rest testesen                                      | rsonkort ∮ Funk<br>Fødselsda S<br>17-08-1983 R<br>25-11-1974 R<br>01-01-2001 R                                                | ktion • Einje • U<br>itatus Rapporte<br>eserveret ALMEN<br>eserveret ALMEN                                              | Idskrifter - M Søg F<br>onslogposter<br>aba<br>er til behandling<br>ALMEN<br>ALMEN                                                               | Filter 🕏 Ryd filter<br>atkode Standard<br>betalingsform                | Betalingsfr<br>FIK<br>FIK           | Portal i kø:<br>Portal i kø:<br>Portal til behandl<br>Portal i kurv:<br>Ledige pladser:<br>Antal mødegang<br>Holdpriser<br>Pristype<br>Navn                     | i<br>e: 1,0<br>Tilsk Pr<br>Navn<br>110.  |
| ilmeldinger<br>Slet 🖉 Rater<br>Deltagernr.<br>4530 H<br>2381 E<br>20002 t                                                                                                    | Gret indbetaling 🎍 Per<br>Deltagernavn<br>Heidi Bonde<br>Brian Kronborg<br>rest testesen                                       | rsonkort 🗲 Funk<br>Fødselsda S<br>17-08-1983 R<br>25-11-1974 R<br>01-01-2001 R                                                | ktion • Einje • U<br>itatus Rapporte<br>eserveret ALMEN<br>eserveret ALMEN                                              | Idskrifter - Ma Søg F<br>onslogposter<br>aba<br>er til behandling<br>ALMEN<br>ALMEN                                                              | Filter 🕏 Ryd filter<br>atkode Standard<br>betalingsform                | Betalingsfr<br>FIK<br>FIK           | Portal i kø:<br>Portal i løbandl<br>Portal i løbandl<br>Portal i kurv:<br>Ledige pladser:<br>Antal mødegang<br>Holdpriser<br>Pristype<br>Navn<br>Fuldt betale   | e: 1,0<br>Tilsk Pr<br>Navn<br>110,       |
| ilmeldinger<br>Slet 🖉 Rater<br>Deltagernr.<br>4530 H<br>2381 E<br>20002 t                                                                                                    | G Opret indbetaling Per<br>Deltagernavn<br>Heidi Bonde<br>Brian Kronborg<br>rest testesen                                      | rsonkort 🗲 Funk<br>Fødselsda S<br>17-08-1983 R<br>25-11-1974 R<br>01-01-2001 R                                                | ktion • Einje • U<br>itatus Rapporte<br>eserveret ALMEN<br>eserveret ALMEN                                              | Idskrifter + 🏦 Søg F<br>onslogposter<br>aba<br>er til behandling<br>ALMEN<br>ALMEN                                                               | Filter 🕏 Ryd filter<br>atkode Standard<br>betalingsform                | Betalingsfr<br>FIK<br>FIK           | Portal i kø:<br>Portal i løbandl<br>Portal i løbandl<br>Portal i kurv:<br>Ledige pladser:<br>Antal mødegang<br>Holdpriser<br>Pristype<br>Navn<br>Fuldt betale   | e: 1,0<br>Tilsk Pr<br>Navn<br>110,       |
| ilmeldinger<br>Slet @ Rater<br>Deltagernr.<br>4530 H<br>2381 E<br>20002 t                                                                                                    | Gret indbetaling 🎍 Per<br>Deltagernavn<br>Heidi Bonde<br>Brian Kronborg<br>rest testesen                                       | rsonkort 🗲 Funk<br>Fødselsda S<br>17-08-1983 R<br>25-11-1974 R<br>01-01-2001 R                                                | ktion • Elinje • U<br>itatus Rapporte<br>eserveret ALMEN<br>eserveret ALMEN                                             | Idskrifter + 🏦 Søg F<br>onslogposter<br>aba<br>er til behandling<br>ALMEN<br>ALMEN                                                               | Filter 🔀 Ryd filter<br>atkode Standard<br>betalingsform                | Betalingsfr<br>FIK<br>FIK           | Portal i kø:<br>Portal i løbandl<br>Portal i løbandl<br>Portal i kurv:<br>Ledige pladser:<br>Antal mødegang<br>Holdpriser<br>Pristype<br>Navn<br>Fuldt betale   | i<br>e: 1,0<br>Tilsk Pr<br>Navn<br>110,  |
| Ilmeldinger<br>K Slet € Rater<br>Deltagernr.<br>4530 H<br>2381 E<br>20002 t<br>Aødegange                                                                                                    | Copret indbetaling Per<br>Deltagernavn<br>Heidi Bonde<br>Brian Kronborg<br>rest testesen                                       | rsonkort ∮ Funk<br>Fødselsda S<br>17-08-1983 R<br>25-11-1974 R<br>01-01-2001 R                                                | ktion • Einje • U<br>itatus rapporte<br>eserveret ALMEN<br>eserveret ALMEN                                              | Idskrifter + Ma Søg F<br>onslagposter<br>aba<br>er til behandling<br>ALMEN<br>ALMEN                                                              | Filter 🔀 Ryd filter<br>atkode Standard<br>betalingsform                | Betalingsfr<br>FIK<br>FIK           | Portal i kø:<br>Portal i kø:<br>Portal i i behandl<br>Portal i kurv:<br>Ledige pladser:<br>Antal mødegang<br>Holdpriser<br>Pristype<br>Navn<br>Fuldt betale     | i<br>e: 1,0<br>Tilsk Pr<br>Navn<br>110,  |
| Ilmeldinger<br>K Slet € Rater<br>Deltagernr.<br>4530 H<br>2381 E<br>20002 t<br>Aødegange<br>Køg Filter '                                                                                                    | Copret indbetaling Per<br>Deltagernavn<br>Heidi Bonde<br>Brian Kronborg<br>rest testesen                                       | rsonkort ∮ Funk<br>Fødselsda S<br>17-08-1983 R<br>25-11-1974 R<br>01-01-2001 R                                                | ktion • Einje • U<br>itatus rapporte<br>eserveret ALMEN<br>eserveret ALMEN                                              | Idskrifter + Ma Søg F<br>onslagposter<br>aba<br>er til behandling<br>ALMEN<br>ALMEN                                                              | Filter 🔀 Ryd filter<br>atkode Standard<br>betalingsform                | Betalingsfr<br>FIK<br>FIK           | Portal i kø:<br>Portal i løbandl<br>Portal i løbandl<br>Portal i kurv:<br>Ledige pladser:<br>Antal mødegang<br>Holdpriser<br>Pristype<br>Navn<br>Fuldt betale   | e: 1,0<br>Tilsk Pr<br>Navn<br>110,       |
| ilmeldinger<br>Slet 2 Rater<br>Deltagern.<br>4530 F<br>2381 E<br>20002 t<br>Mødegange<br>Søg Filter<br>Dato                                                                                                    | Opret indbetaling      Per Deltagernavn Heidi Bonde Brian Kronborg rest testesen      Ryd filter Ugedag     Ugenr. I           | rsonkort 👂 Funk<br>Fødselsda S<br>17-08-1983 R<br>25-11-1974 R<br>01-01-2001 R                                                | ktion • ELinje • U<br>itatus I Interakti<br>eserveret ALMEN<br>eserveret ALMEN<br>KI. Antal le                          | kdskrifter • 🏦 Søg F<br>onslogposter<br>abø<br>er til behandling<br>ALMEN<br>ALMEN<br>ALMEN                                                      | Filter 🔀 Ryd filter<br>atkode Standard<br>betalingsform<br>🗌<br>🖓<br>V | Betalingsfr<br>FIK<br>FIK           | Portal i kø:<br>Portal i løbandl<br>Portal til behandl<br>Portal i kurv:<br>Ledige pladser:<br>Antal mødegang<br>Holdpriser<br>Pristype<br>Navn<br>Fuldt betale | i<br>e: 1,0                              |
| Imeldinger<br>Slet Para Rater<br>Deltagernr.<br>4530 F<br>2381 E<br>20002 t<br>Addegange<br>Seg Filter<br>Dato 1<br>09-05-2019 7                                                                                                    | Opret indbetaling      Per Deltagernavn Heidi Bonde Brian Kronborg rest testesen      Kryd filter Ugedag Ugenr. I Forsdag 19 1 | rsonkort 👂 Funk<br>Fødselsda S<br>17-08-1983 R<br>25-11-1974 R<br>01-01-2001 R<br>01-01-2001 T<br>Fra Kl. Til<br>2:00:00 13:0 | ktion - Einje - U<br>bitatus File Intersktie<br>Rappörte<br>eserveret ALMEN<br>eserveret ALMEN<br>KI. Antal le<br>20:00 | Idskrifter • 🎢 Søg F<br>onslogposter<br>aba<br>er til behandling<br>ALMEN<br>ALMEN<br>ALMEN<br>ktioner Undervisningsste<br>0,00 Blåvandshuk Idræ | Filter 📡 Ryd filter<br>atkode Standard<br>betalingsform<br>            | Betalingsfr<br>FIK<br>FIK           | Portal i kø:<br>Portal i kø:<br>Portal til behandl<br>Portal i kurv:<br>Ledige pladser:<br>Antal mødegang<br>Holdpriser<br>Pristype<br>Navn<br>Fuldt betale     | i<br>e: 1,0<br>Tilsk Pr<br>Navn<br>110,  |
| Imeldinger<br>Slet Para Rater<br>Deltagernr.<br>4530 H<br>2381 E<br>20002 t<br>Aødegange<br>Sog Filter<br>Dato 1<br>09-05-2019 1                                                                                                    | Opret indbetaling      Per Deltagernavn Heidi Bonde Brian Kronborg Lest testesen      Konborg Ugedag Ugenr. If Forsdag 19 1    | rsonkort 👂 Funk<br>Fødselsda S<br>17-08-1983 R<br>25-11-1974 R<br>01-01-2001 R<br>Fra Kl. Til<br>2:00:00 13:0                 | ktion - Elinje - U<br>status Rapporte<br>eserveret ALMEN<br>eserveret ALMEN<br>KI. Antal le<br>20:00                    | Idskrifter + M Søg F<br>onslagposter<br>aba<br>er til behandling<br>ALMEN<br>ALMEN<br>ALMEN<br>ktioner Undervisningsste<br>0,00 Blåvandshuk Idræ | Filter 📡 Ryd filter<br>atkode Standard<br>betalingsform<br>            | Betalingsfr<br>FIK<br>FIK           | Portal i kø:<br>Portal i kø:<br>Portal til behandl<br>Portal i kurv:<br>Ledige pladser:<br>Antal mødegang<br>Holdpriser<br>Pristype<br>Navn<br>Fuldt betale     | ii<br>e: 1,0<br>Tilsk Pr<br>Navn<br>110, |

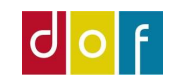

### DOF ASA Guide

Opdateret: oktober 2021

I det nye vindue vælges fanen handlinger og knappen **Send igen.** 

| STA                         | RT                       | HANDLINGER        |                                  |           |             |                      |                       |                         |                   |     |
|-----------------------------|--------------------------|-------------------|----------------------------------|-----------|-------------|----------------------|-----------------------|-------------------------|-------------------|-----|
| sift marke<br>Annulle<br>Fu | ering i<br>ret<br>nktion | R<br>Send<br>igen | Opret<br>interaktion<br>Generelt |           |             |                      |                       |                         |                   |     |
| terakt                      | ionsl                    | Send igen         |                                  | 1         |             |                      | Skriv for at filtrere | ( Annulleret            | •   <del>•</del>  | ~   |
|                             |                          |                   |                                  |           |             |                      |                       | Filter: (               | 011910608 • 20002 |     |
| Ann                         | Fors<br>misl             | Afsendelses       | Dato                             | Tidspunkt | Korrespond  | Interaktions<br>Hold | Interaktions          | Emne                    | Informa           | tio |
|                             |                          |                   | 18-06-2019                       | 14:46:04  | Papirformat | FAKTURA              |                       | Faktura                 |                   |     |
|                             |                          |                   | 18-06-2019                       | 14:59:54  | Papirformat | RESERVATIO           |                       | Reservationsbekræftelse |                   |     |
|                             |                          |                   |                                  |           |             |                      |                       |                         |                   |     |
|                             |                          |                   |                                  |           |             |                      |                       |                         |                   |     |
|                             |                          |                   |                                  |           |             |                      |                       |                         |                   |     |
|                             |                          |                   |                                  |           |             |                      |                       |                         |                   |     |
|                             |                          |                   |                                  |           |             |                      |                       |                         |                   | >   |

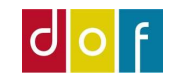

# Funktion 2: Udsend rapport

Rapport = faktura, reservationsbekræftelse, tilmeldingsbekræftelse

- Åbn holdkort
- I listen over Tilmeldinger; højre-klik på deltageren du vil sende til.
- Der filtreres her så det kun er denne deltager efterfølgende handlinger vedrører.

#### DOF ASA Guide

Opdateret: oktober 2021

| Vis Ny<br>Administrer                                                                                                    | Opret e-mail til<br>deltagere un                                                                                                    | Hold Opret<br>dervisere mødegange                                                                                                    | Se Holdk<br>mødegange                                                            | ataloger Hovedkatego                 | rier Rediger Hold Hold<br>priser rabatkoder betalings<br>Proces                                                                                                    | d Fakturer Deltagere Adı<br>frister Ber                                                                               | ministrative Prisænd<br>nærkninger og hold                                                    | ning<br>Iflyt                                                    | Udsend Udse<br>rap.undervisere rapp<br>Rapport               |
|----------------------------------------------------------------------------------------------------|----------------------------------------------------------------------------------------------------|----------------------------------------------------------------------------------------------------|----------------------------------------------------------------------------------|--------------------------------------|----------------------------------------------------------------------------------------------------|----------------------------------------------------------------------------------------------------|-----------------------------------------------------------------------------------------------|------------------------------------------------------------------|--------------------------------------------------------------|
| 19047 · Grat                                                                                                    | is Hold                                                                                                    |                                                                                                    |                                                                                  |                                      |                                                                                                    |                                                                                                    |                                                                                               |                                                                  |                                                              |
| Generelt                                                                                                    |                                                                                                    |                                                                                                    |                                                                                  |                                      |                                                                                                    |                                                                                                    |                                                                                               |                                                                  |                                                              |
| Nummer:                                                                                                    | 19047                                                                                                    |                                                                                                    |                                                                                  |                                      | Status:                                                                                                    | Tilmeldingsklar                                                                                                    |                                                                                               | ~                                                                |                                                              |
| Holdnavn:                                                                                                    | Gratis Hold                                                                                                    |                                                                                                    |                                                                                  |                                      | Intern holdstatus:                                                                                                    | ~                                                                                                    |                                                                                               |                                                                  |                                                              |
| Undertitel:                                                                                                    |                                                                                                    |                                                                                                    |                                                                                  |                                      | Intern holdstatus beskrivelse:                                                                                                    |                                                                                                    |                                                                                               |                                                                  |                                                              |
| Tilmeldingsfrist:                                                                                                    |                                                                                                    | ~                                                                                                    |                                                                                  |                                      | Holdtype:                                                                                                    | ALMEN                                                                                                    |                                                                                               | . v                                                              |                                                              |
| Fra Dato:                                                                                                    | 15-04-2021                                                                                                    |                                                                                                    |                                                                                  |                                      | Primær undervisernr.:                                                                                                    | 1028                                                                                                    |                                                                                               | ~                                                                |                                                              |
| Til Dato:                                                                                                    | 30-09-2021                                                                                                    |                                                                                                    |                                                                                  |                                      | Primær undervisernavn:                                                                                                    | Martin Underviser Test                                                                                                |                                                                                               |                                                                  |                                                              |
| Fra KI.:                                                                                                    | 10:00:00                                                                                                    |                                                                                                    |                                                                                  |                                      | Undervisningssted nr.:                                                                                                    | KS1015 ~                                                                                                    |                                                                                               |                                                                  |                                                              |
| Til Kl.:                                                                                                    | 11:40:00                                                                                                    |                                                                                                    |                                                                                  |                                      | Undervisningssted Navn:                                                                                                    | Mødecenter Odense                                                                                                    |                                                                                               |                                                                  |                                                              |
| Min. Antal delta                                                                                                    | gere:                                                                                                    | 0                                                                                                    |                                                                                  |                                      | Lokalenr.:                                                                                                    | KS1026 ~                                                                                                    |                                                                                               |                                                                  |                                                              |
| Max. Antal delta                                                                                                    | gere:                                                                                                    | 0                                                                                                    |                                                                                  |                                      | Lokale Navn:                                                                                                    | Mødelokale 6                                                                                                    |                                                                                               |                                                                  |                                                              |
| Antal lektioner:                                                                                                    |                                                                                                    |                                                                                                    | 50.00                                                                            |                                      | Skole afdelingskode:                                                                                                    | 1 ~                                                                                                    |                                                                                               |                                                                  |                                                              |
|                                                                                                    |                                                                                                    |                                                                                                    |                                                                                  |                                      | Skole afdelingsnavn:                                                                                                    | DOF Test skole                                                                                                    |                                                                                               |                                                                  |                                                              |
|                                                                                                    |                                                                                                    |                                                                                                    |                                                                                  |                                      | 2                                                                                                    |                                                                                                    |                                                                                               |                                                                  |                                                              |
| Beskrivelser                                                                                                    |                                                                                                    |                                                                                                    |                                                                                  |                                      |                                                                                                    |                                                                                                    |                                                                                               |                                                                  |                                                              |
| eskrivelser<br>Portal søgeord:                                                                                                    | Ĩ                                                                                                    |                                                                                                    |                                                                                  |                                      | Hold beskrivelse:                                                                                                    | Ja                                                                                                    |                                                                                               |                                                                  |                                                              |
| leskrivelser<br>Portal søgeord:<br>Holdniveau:                                                                                                    |                                                                                                    | ~                                                                                                    |                                                                                  |                                      | Hold beskrivelse:<br>Tilmeldingsbeskrivelse:                                                                                                    | Ja<br>Nej                                                                                                    |                                                                                               |                                                                  |                                                              |
| leskrivelser<br>Portal søgeord:<br>Holdniveau:<br>Holdniveau besk                                                                                                    | rivelse:                                                                                                    | ~                                                                                                    |                                                                                  |                                      | Hold beskrivelse:<br>Tilmeldingsbeskrivelse:<br>Katalog beskrivelse:                                                                                                    | Ja<br>Nej<br>Nej                                                                                                    |                                                                                               |                                                                  |                                                              |
| eskrivelser<br>Portal søgeord:<br>Holdniveau:<br>Holdniveau besk<br>Portal tilgængeli                                                                                                    | rivelse:                                                                                                    | ~                                                                                                    |                                                                                  |                                      | Hold beskrivelse:<br>Tilmeldingsbeskrivelse:<br>Katalog beskrivelse:<br>Billed Kode:                                                                                                    | Ja<br>Nej<br>Nej                                                                                                    |                                                                                               |                                                                  |                                                              |
| eskrivelser<br>Portal søgeord:<br>Holdniveau:<br>Holdniveau besk<br>Portal tilgængeli<br>Kursusportal link                                                                                               | rivelse:<br>g: ☑<br>: 19047                                                                                                    | ×                                                                                                    |                                                                                  | •                                    | Hold beskrivelse<br>Tilmeldingsbeskrivelse<br>Katalog beskrivelse<br>Billed Kode:<br>Billed orig, filnavn:                                                                                                    | Ja<br>Nej<br>Nej                                                                                                    |                                                                                               |                                                                  |                                                              |
| eskrivelser<br>Portal søgeord:<br>Holdniveau:<br>Holdniveau besk<br>Portal tilgængeli<br>Kursusportal link<br>ilmeldinger                                                                                | rivelse:<br>9: ☑<br>19047                                                                                                    | ×                                                                                                    |                                                                                  |                                      | Hold beskrivelse<br>Tilmeldingsbeskrivelse<br>Katalog beskrivelse<br>Billed Kode<br>Billed orig, filnavn:                                                                                                    | Ja<br>Nej<br>Nej                                                                                                    |                                                                                               |                                                                  |                                                              |
| eskrivelser<br>Portal søgeord:<br>Holdniveau:<br>Holdniveau besk<br>Portal tilgængeli<br>Kursusportal link<br>Kursusportal link<br>ilmeldinger<br>≼ Slet <i>i</i> <sup>22</sup> Rate                     | rivelse:<br>g: ☑<br>: 19047<br>rr ♣ Opret indbetaling                                                                                                    | V                                                                                                    | ng 💄 Personkart                                                                  | ) @                                  | Hold beskrivelse<br>Tilmeldingsbeskrivelse<br>Katalog beskrivelse<br>Billed Kode:<br>Billed orig, filnavn:<br>er - 🏙 Søg Filter 📡 Ryd f                                                                                                    | Ja<br>Nej<br>Nej                                                                                                    |                                                                                               |                                                                  |                                                              |
| eskrivelser<br>Portal søgeord:<br>Holdniveau:<br>Holdniveau besk<br>Portal tilgængeli<br>Kursusportal link<br>Imeldinger<br>≤ Slet <i>i</i> tan Rate<br>Deltagernr.                                      | rivelse:<br>g: 2<br>: 19047<br>r 19047                                                                                                    | →<br>Statue<br>Kopier celle                                                                                                    | ng 🎍 Personkort<br>Eaktureeret                                                   | €<br>Einje - Udskrift<br>Abent beløb | Hold beskrivelse<br>Tilmeldingsbeskrivelse<br>Katalog beskrivelse<br>Billed Kode:<br>Billed orig. filnavn:<br>er • 🍂 Sog Filter 📡 Ryd f<br>Fødselsda Deltager e-mail                                                                                                    | Ja<br>Nej<br>Nej<br>ilter<br>Pristype                                                                                 | Betalingsfo Pr                                                                                | istype Navn                                                      | Antal                                                        |
| eskrivelser<br>Portal søgeord:<br>Holdniveau:<br>Holdniveau besk<br>Portal tilgængeli<br>Kursusportal link<br>Imeldinger<br>≦ Slet @ Rate<br>Dekagemr.<br>1038                                           | rivelse:<br>g: 2<br>: 19047<br>T <sup>2</sup> Opret indbetalin<br>Dettagenavn<br>Kristian Østergård                                                                                                    | V<br>Gendan udbetali<br>Statu<br>Kopier celle<br>Kopier felle                                                                                                    | ng 🎍 Personkort<br>Eskturæret                                                    | Einje - Udskrift<br>Abent beløb      | Hold beskrivelse<br>Tilmeldingsbeskrivelse<br>Katalog beskrivelse<br>Billed orig. filnavn:<br>er • Mo Sog Filter 📡 Ryd f<br>Fødselsda Deltager e-mail<br>17-11-1980 mm@danskoplysni                                                                                                    | Ja<br>Nej<br>Nej<br>ilter<br>Pristype<br>ng.dk ALMEN                                                                  | Betalingsfo Pr<br>FIK Alr                                                                     | istype Navn<br>nen                                               | Antal                                                        |
| eskrivelser<br>Portal søgeord:<br>Holdniveau:<br>Holdniveau besk<br>Ordat tilgøngels<br>Kursusportal link<br>Imeldinger<br>& Slet @? Rate<br>Deltagern.<br>1038<br>1039                                  | rivelse:<br>g:<br>:<br>Detagemavn<br>Kristian Östergård<br>Aport Larsen                                                                                                    | ✓ ✓ ✓ ✓ ✓ ✓ ✓ ✓ ✓ ✓ ✓ ✓ ✓ ✓ ✓ ✓ ✓ ✓ ✓                                                                                                    | ng Personkort<br>Estrurseet<br>EQ<br>AltorF3                                     | Einje - Udskrift<br>Abent beløb      | Hold beskrivelse:<br>Tilmeldingsbeskrivelse<br>Katalog beskrivelse<br>Billed Kode<br>Billed orig, filnavn:<br>er • Ma Sog Filter To Ryd f<br>Fødselsda Deltagere-mail<br>17-11-1980 mm@danskoplysni<br>17-11-05-1970 mm@danskoplysni                                                                                                    | Ja<br>Nej<br>Nej<br>ilter<br>Pristype<br>ng.dk ALMEN<br>ng.dk ALMEN                                                   | Betaling:fo Pr<br>FiK Alr                                                                     | istype Navn<br>men<br>men                                        | Antal<br>1                                                   |
| eskrivelser<br>Portal søgeord:<br>Holdniveau besk<br>Poldniveau besk<br>Oratal tilgengelser<br>Kursusportal link<br>Imeldinger<br>& Slet @? Rate<br>Dekagern.<br>1038<br>1039                            | rivelse:<br>g: 2<br>19047<br>2 19047<br>2 19047<br>2 19047<br>2 19047<br>2 19047<br>2 19047<br>2 2 2 2 2 2 2 2 2 2 2 2 2 2 2 2 2 2 2                                                                                                     | Condan udbetalin     Statur     Statur     Kopier celle     Kopier Korgen     Ritter til denne værdi     Seg                                                                                      | ng Personkort<br>Eaktureret<br>Alto FB<br>Ctrl+ B                                | Einje - Udskrift<br>Abert beløb      | Hold beskrivelse:<br>Timedingsbeskrivelse:<br>Katalog beskrivelse:<br>Billed Kode:<br>Billed orig. filnavn:<br>er • 🏕 Seg Filter 📡 Ryd f<br>Fødselsda Deltager e-mail<br>17-11-1980 mm@danskoplysni<br>21-06-1990 cit@danskoplysni                                                                                                    | Ja<br>Nej<br>Nej<br>iiter<br>Přistype<br>ng.dk ALMEN<br>g.dk ALMEN<br>g.dk ALMEN                                      | Betalingsfo Pr<br>FIK Alr<br>LINK Alr                                                         | istype Navn<br>men<br>men                                        | Antal<br>1<br>1                                              |
| eskrivelser<br>fortal søgeord:<br>foldniveau:<br>foldniveau best<br>fortal tilgængeli<br>fursusportal link<br>meldinger<br>{ Slet @ Rate<br>Dettagemr.<br>1038<br>1039<br>1040<br>1054                   | rivelse:<br>g: 2<br>: 19047<br>r 13 Opret indbetaling<br>Deltagemavn<br>Kristian Østergård<br>Agner Larsen<br>Cecilie Teating af<br>Sif Jørgencen                                                                                                    | V     Gendan udbetalin     Ssatue     Songer celle     Kopier celle     Kopier celle     Seg     Kopier reakker     Ctrl-                                                                         | ng Personkart                                                                    | E Linje - Udskrift<br>Abent beløb    | Hold beskrivelse:<br>Tilmeldingsbeskrivelse:<br>Katalog beskrivelse:<br>Billed Kode:<br>Billed orig. filnavn:<br>er - Ma Sog Filter 📡 Ryd f<br>Fødsledda Deltager e-mail<br>17-11-1980 mm@danskoplysnin<br>21-06-1970 mm@danskoplysnin<br>21-07-05-1973 mm@danskoplysnin                                                                                          | Ja<br>Nej<br>Nej<br>ilter<br>Pristype<br>ng.dk ALMEN<br>g.dk ALMEN<br>g.dk ALMEN<br>g.dk ALMEN                        | Betalingsfo Pr<br>FIK Alr<br>LINK Alr<br>LINK Alr<br>FIK Alr                                  | istype Navn<br>nen<br>men<br>men                                 | Antal<br>1<br>1<br>1                                         |
| eskrivelser<br>Portal søgeord:<br>Holdniveau bei<br>Portal tilgængeli<br>Vortal tilgængeli<br>Kursusportal link<br>Imeldinger<br>C Slet @ Rate<br>Deltagemr.<br>1038<br>1039<br>1040<br>1054             | rivelse:<br>g: 2<br>: 19047<br>: 19047<br>: Source indbetaling<br>Detagemavn<br>Kristian Östergård<br>Agnet Lasen<br>Cecile Tasen<br>Cecile Tasen<br>Hugdjunger Antonio<br>Hugdjunger Antonio<br>Hugdjunger Antoni | So Gendan udbetalir     Statue     Kopier celle     Kopier rolle     Kopier rolle     Kopier rekker     Ctri-     Madaet rækker     Ctri-                                                         | ng Personkort                                                                    | Einje - Udskrift<br>Abent beløb      | Hold beskrivelse<br>Tilmeldingsbeskrivelse<br>Katalog beskrivelse<br>Billed Kode:<br>Billed orig, filnavn:<br>er • 🍂 Sog Filter 📡 Ryd f<br>Fødsledda Deltager e mail<br>17-11-1900 mm@danskoplysni<br>21-06-1970 mm@danskoplysni<br>21-06-1973 mm@danskoplysni<br>20-08-1944 cik@danskoplysni                                                                     | Ja<br>Nej<br>Nej<br>ilter<br>Pristype<br>ng.dk ALMEN<br>ng.dk ALMEN<br>ng.dk ALMEN<br>ng.dk ALMEN<br>ng.dk PENSIONIST | Betalingsfo Pr<br>Fik Alr<br>LINK Alr<br>Fik Alr<br>Fik Pe                                    | istype Navn<br>men<br>men<br>mionist                             | Antal<br>1<br>1<br>1<br>1                                    |
| eskrivelser<br>foldniveau:<br>foldniveau:<br>holdniveau besk<br>ortal tilgengeli<br>kursusportal link<br>imeldinger<br>\$ Stet @? Rate<br>Deltagemr.<br>1038<br>1039<br>1040<br>1055<br>1055             | rivelse:<br>g: 19047<br>r 13 Opret indbetalin<br>Detagenav<br>Kristian Östergård<br>Agnet Larsen<br>Cecilie Test<br>Sif Jørgensen<br>Helge Dam                                                                                                    | So Gendan udbetalin     Statue     Statue     Sopier celle     Sogier celle     Sogier reakker Ctrl-     Induset rækker Ctrl-     Induset rækker Ctrl-     Induset rækker Ctrl-     Weig kolonner | ng Personkort<br>Estruraret<br>Estruraret<br>Ctrl+8<br>Shift+C<br>Shift+V        | E Linje - Udskrift<br>Abent beløb    | Hold beskrivelse<br>Tilmeldingsbeskrivelse<br>Katalog beskrivelse<br>Billed Kode<br>Billed orig, filnavn:<br>er • Ma Sog Filter & Ryd f<br>Fødselsda Deltagere-mail<br>17-11-1980 mm@danskoplysnin<br>21-06-1970 mm@danskoplysnin<br>21-06-1973 mm@danskoplysnin<br>07-06-1973 mm@danskoplysnin<br>15-03-08-1944 clk@danskoplysnin<br>15-03-1964 mm@danskoplysnin | Ja<br>Nej<br>Nej<br>ilter<br>Pristype<br>ng.dk ALMEN<br>g.dk ALMEN<br>g.dk ALMEN<br>g.dk PENISONIST<br>g.dk ALMEN     | Betalingsfo Pr<br>FIK Alr<br>LINK Alr<br>FIK Alr<br>FIK PE<br>FIK Alr                         | istype Navn<br>men<br>men<br>men<br>men<br>men<br>soninst<br>men | Antal<br>1<br>1<br>1<br>1<br>1<br>1<br>1<br>1<br>1<br>1<br>1 |
| Neskrivelser<br>Portal søgeord:<br>Holdniveau:<br>Holdniveau besk<br>Portal tilgenegisk<br>Kursusportal link<br>Imeldinger<br>Stat @? Ratt<br>Detagernr.<br>1038<br>1039<br>1054<br>1055<br>1056<br>1056 | rivelse:<br>g: 19047<br>: 19047<br>Detagenavn<br>Kristan Ostergård<br>Agnet Larsen<br>Kriggensen<br>Hoggensen<br>Hoggensen<br>Hoggensen<br>Hoggensen<br>Lennart Nerup<br>31                                                                                                    | Contan udbetalin     Statue     Statue     Kopier celle     Kopier celle     Kopier rækker     Ctrl-     Indsæt række     Ctrl-     Velg kolonner     Ny linje                                    | ng Personkort<br>Esktureret<br>Ctrl+8 p<br>Shift+C p<br>-Shift+V p<br>Ctrl+Ins p | Elinje - Udskrift<br>Abent beløb     | Hold beskrivelse<br>Tilmeldingsbeskrivelse<br>Katalog beskrivelse<br>Billed Kode<br>Billed orig, filnavn:<br>Fødselsda Deltager e-mail<br>17-11-1980 mm@danskoplysni<br>21-06-1970 mm@danskoplysni<br>07-06-1973 mm@danskoplysni<br>03-08-1944 cik@danskoplysni<br>03-08-1944 cik@danskoplysni<br>02-05-1945 cik@danskoplysni                                     | Ja<br>Nej<br>Nej<br>iiter<br>rigdk ALMEN<br>rgdk ALMEN<br>gdk ALMEN<br>gdk ALMEN<br>gdk ALMEN<br>gdk ALMEN            | Betalingsfo Pr<br>FiK Alr<br>LINK Alr<br>LINK Alr<br>FiK Alr<br>FiK Alr<br>FiK Alr<br>FiK Alr | istype Navn<br>men<br>men<br>men<br>men<br>mionist<br>men<br>men | Antal<br>1<br>1<br>1<br>1<br>1<br>1<br>1<br>1<br>1<br>1<br>1 |

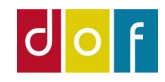

## DOF ASA Guide

Rediger - Holdkort - 19047 · Gratis Hold

#### Opdateret: oktober 2021

 Tryk på knappen 'Udsend rapport'

(øverst på holdkortet. Ikonet kan være lille, hvis du arbejder på en mindre skærm)

| a supella                                                                                                 |              |                            |                 |                                                                                                    |                                     |             |               |       |               |
|----------------------------------------------------------------------------------------------------|--------------|----------------------------|-----------------|----------------------------------------------------------------------------------------------------|-------------------------------------|-------------|---------------|-------|---------------|
| ummer:<br>oldnavn:                                                                                        | Gratis Hold  |                            |                 | Status:<br>Intern holdstatus:                                                                                 | Tilmeldingsklar ~                   |             | ~             |       |               |
| ndertitel:<br>meldingsfrist:                                                                              |              |                            |                 | Intern holdstatus beskrivelse:<br>Holdtype:<br>Primær unden irernr :                                          | ALMEN                               |             | ~             |       |               |
| a Dato:<br>  Dato:                                                                                        | 30-09-2021   |                            |                 | Primær undervisernavn:<br>Undervisningssted nr.:                                                              | Martin Underviser Test<br>KS1015 v  |             | <u></u>       |       |               |
| a KJ.:<br>  Kl.:<br>in: Antal deltare                                                                     | 11:40:00     |                            |                 | Undervisningssted Navn:<br>Lokalenr.:                                                                         | Mødecenter Odense<br>KS1026 ~       | ]           |               |       |               |
| ax. Antal deltage<br>ntal lektioner:                                                                      | ere: 0       | 50.00                      |                 | Lokale Navn:<br>Skole afdelingskode:                                                                          | Mødelokale 6                        | ]           |               |       |               |
|                                                                                                    |              | 10.1 C (1077)              |                 | Skole afdelingsnavn:<br>Statistikgruppe:                                                                      | DOF Test skole<br>Grundlæggende fag |             | ~             |       |               |
|                                                                                                    |              |                            |                 |                                                                                                    |                                     |             |               |       | • V           |
| krivelser<br>Intal søgeord:<br>Oldniveau:<br>Oldniveau beskriv<br>Intal tilgængelig:<br>Insusportal link: | velse:       | ]                          |                 | Hold beskrivelse:<br>Tilmeldingsbeskrivelse:<br>Katalog beskrivelse:<br>Billed Kode:<br>Billed orig. filnavn: | Ja<br>Nej<br>Nej                    | ]           |               |       |               |
| neldinger (Filtr                                                                                          | eret)        | an udhetaling 🐥 Personkort | Inie * Udskrift | er v 🍂 Song Filter 🌄 Rud f                                                                                    | Iter                                |             |               |       |               |
| Deltagernr.                                                                                               | Deltagernavn | Status Faktureret          | Åbent beløb     | Fødselsda Deltager e-mail                                                                                     | Pristype                            | Betalingsfo | Pristype Navn | Antal | Pris Rabatkod |
|                                                                                                    |              |                            | _               |                                                                                                    |                                     | 1.0.02      | Alizzation    |       | 0.00          |

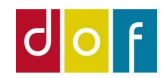

| Sida                                                                                                    |                                                                                                    |                                                                               |  |   |
|----------------------------------------------------------------------------------------------------|----------------------------------------------------------------------------------------------------|-------------------------------------------------------------------------------|--|---|
| E-mail rat                                                                                                    | portvala opsætning                                                                                                    |                                                                               |  |   |
| e mai raj                                                                                                    | porting opportuning                                                                                                    |                                                                               |  |   |
| Vis result                                                                                                    | ater:                                                                                                    | second.                                                                       |  |   |
| × Hvor                                                                                                    | Dokumentoprindelse                                                                                                    | er Kursusstyring                                                              |  |   |
| X Og                                                                                                    | Kode 🔻 er 🛛 Ang                                                                                                    | jiv en værdi.                                                                 |  |   |
| X Og                                                                                                    | Gensend interaktion                                                                                                    | ▼ er Vælg en værdi                                                            |  |   |
| + Tilføj                                                                                                    | ilter                                                                                                    |                                                                               |  |   |
| Hold                                                                                                    |                                                                                                    |                                                                               |  | ~ |
|                                                                                                    |                                                                                                    |                                                                               |  |   |
|                                                                                                    |                                                                                                    |                                                                               |  |   |
| Sortering                                                                                                    | Nummer 👻 🛔                                                                                                    |                                                                               |  |   |
| Sortering<br>Vis result                                                                                                    | Nummer <del>v</del> ⊉↓ <del>v</del><br>ater:                                                                                           |                                                                               |  |   |
| Sortering<br>Vis result<br>X Hvor                                                                                                    | Nummer ▼ ⊉↓∓<br>ater:<br>Nummer ▼ er                                                                                                   | 19047                                                                         |  |   |
| Sortering<br>Vis result<br>X Hvor<br>+ Tilføj                                                                                        | Nummer ▼ ĝ↓▼<br>ater:<br>Nummer ▼ er<br>ilter                                                                                          | 19047                                                                         |  |   |
| Sortering<br>Vis result<br>X Hvor<br>+ Tilføj                                                                                        | Nummer ▼ 2↓▼<br>ater:<br>Nummer ▼ er<br>ilter                                                                                          | 19047                                                                         |  |   |
| Sortering<br>Vis result<br>X Hvor<br>Tilføj                                                                                          | Nummer 👻 ĝijo<br>ater:<br>Nummer 👻 er<br>ilter<br>Islinje                                                                              | 19047                                                                         |  | * |
| Sortering<br>Vis result<br>X Hvor<br>+ Tilføj<br>Tilmelding<br>Vis result                                                            | Nummer - 24-<br>ater:<br>Nummer - er<br>ilter<br>Islinje<br>ater:                                                                      | 19047                                                                         |  | * |
| Sortering<br>Vis result<br>X Hvor<br>+ Tilføj<br>Tilmelding<br>Vis result<br>X Hvor                                                  | Nummer + 25+<br>Ater:<br>Nummer + er<br>slinje<br>Ater:<br>Holdnr, + er 1                                                              | 19047                                                                         |  | ~ |
| Sortering<br>Vis result<br>X Hvor<br>+ Tilføj<br>Tilmelding<br>Vis result<br>X Hvor<br>X Og                                          | Nummer * 21*<br>ater:<br>Nummer * er<br>ilter<br>slinje<br>ater:<br>Holdnr. * er 1<br>Deltagernavn * er                                | 19047<br>9047<br>Cecilie Test Korsgaard                                       |  | * |
| Sortering<br>Vis result<br>X Hvor<br>+ Tilføj<br>Tilmelding<br>Vis result<br>X Hvor<br>X Og<br>X Og                                  | Nummer * 21<br>Nummer * er<br>ilter<br>ilter<br>slinje<br>Holdnr. * er 1<br>Deltagernr. * er                                           | 19047<br>9047<br>Cecilie Text Kongaard<br>Angiv en værdi.                     |  | * |
| Sortering<br>Vis result<br>X Hvor<br>+ Tilføj:<br>Tilmelding<br>Vis result<br>X Hvor<br>X Og<br>X Og<br>X Og<br>X Og                 | Nummer * 21*<br>ater:<br>Nummer * er<br>Islinje<br>ater:<br>Holdnr: * er 1<br>Deltagernavn * er<br>Oprettet den * er                   | 19047<br>Gecilie Test Konsgaard<br>Angiv en værdi.<br>Angiv en værdi.         |  | • |
| Sortering<br>Vis result<br>X Hvor<br>+ Tilføj:<br>Tilmelding<br>Vis result<br>X Hvor<br>X Og<br>X Og<br>X Og<br>X Og<br>X Og<br>X Og | Nummer * 21<br>ater:<br>Nummer * er<br>slinje<br>ter:<br>Holdnr. * er 1<br>Deltagernavn * er<br>Deltagernavn * er<br>Undervisern. * er | 19047<br>9047<br>Cecilie Test Korsgaard<br>Angiv en værdi.<br>Angiv en værdi. |  | * |

Der åbnes nu en filterside, hvor det skal vælges hvilken rapport der skal sendes.

Filteret læses som en sætning, altså:

"Vis resultater hvor **dokumentoprindelse** er **kursusstyring** og **kode** er **[Angiv en værdi]** 

og gensend interaktion er [Angiv en værdi]

#### DOF ASA Guide

Opdateret: oktober 2021

| ade.                           |                        |               |               |                                     |   |
|--------------------------------|------------------------|---------------|---------------|-------------------------------------|---|
| -mail rapportvalg              | opsætning              | 1             |               |                                     | ^ |
| Vis resultater:<br>X Hvor Doku | mentoprindel           | se ▼ er       | Kursusstyring |                                     |   |
| X Og Kode<br>X Og Gensi        | • er<br>end interaktio | Doku          | ¥ Kode        | Beskrivelse                         |   |
| i mej mes                      |                        | Kursusstyring | ANSÆTTELSE    | Ansættelsesbrev                     |   |
| lold                           |                        | Kursusstyring | DELTAGERL     | Deltagerliste                       | ~ |
|                                |                        | Kursusstyring | FAKTURA       | Fakturaafsendelse                   |   |
| Sortering: Numr                | ner ▼ 2↓ <del>-</del>  | Kursusstyring | FORHÂND       | Underviser forhåndstilmelding       |   |
| Vis resultater:                |                        | Kursusstyring | HOLDIGANG     | Fællesopsætning holdigangsættelse   |   |
| × Hvor Num                     | mer 🔻 er               | Kursusstyring | HOLDLISTE     | Hold underviserliste                |   |
| + Tilfai filter                |                        | Kursusstyring | HOLDTIMER     | Underviser holdtimer                |   |
|                                |                        | Kursusstyring | RESERVATIO    | Reservationsbekræftelse             |   |
| ilmeldingslinje                |                        | Kursusstyring | TILMELD       | Deltagerbekræftelse                 | ~ |
|                                |                        | Kursusstyring | TOGL DOK      | Underviser Tro og loveerklæring pr  |   |
| Vis resultater:                |                        | Kursusstyring | TOGL LISTE    | Underviser Tro og loveerklæring pr  |   |
| X Hvor Holds                   | nr. 🔻 er               | Kursusstyring | VENTELISTE    | Venteliste email notifikation       |   |
| X Og Delta                     | gernavn 🔻              |               |               |                                     |   |
| 🗙 Og 🛛 Delta                   | gernr. 🔻 er            | Ny Avancer    | ret           | Angiv som standardfilterkolonne<br> |   |
| × Og Opret                     | tet den 🔹              | er Angiv      | en værdi.     |                                     |   |
| ¥ Og Unde                      | rvisernr. 🔻            | er Angiv      | en værdi.     |                                     |   |

Det er i feltet [Angiv en værdi] ud for "Kode er" at rapporten der skal sendes vælges. Ved at trykke på feltet kommer mulighederne frem. Her kan der vælges FAKTURA = Faktura RESRVATIO = Reservationsbekræftelse TILMELD = Tilmeldingsbebekræftelse

# d o f

## DOF ASA Guide

#### Opdateret: oktober 2021

Der behøves ikke vælges en værdi ud for 'Gensend interaktion' Hvis en rapport har været dannet/sendt før, vil ASA komme med en advarsel og bede om accept på at der sendes igen.

Det ses at holdnr. og deltagernavn er automatisk valgt i de nedenstående filterlinjer.

Når der trykkes **ok** sendes rapporten afsted.

OBS! Der kan kun sendes en rapport af gangen, så skal der f.eks. sendes både faktura og bekræftelse skal det gøres af to omgange.

|                                                                                                    | rside                                                                                                    |  | × |
|----------------------------------------------------------------------------------------------------|----------------------------------------------------------------------------------------------------|--|---|
| HAND                                                                                                    | LINGER                                                                                                    |  |   |
|                                                                                                    |                                                                                                    |  |   |
| Rvd                                                                                                    |                                                                                                    |  |   |
| ilter                                                                                                    |                                                                                                    |  |   |
| Side                                                                                                    |                                                                                                    |  |   |
| E-mail rapp                                                                                                    | portvalg opsætning                                                                                                    |  | ^ |
| Vis resultat                                                                                                    | ter:                                                                                                    |  |   |
| × Hvor                                                                                                    | Dokumentoprindelse  r Kursusstyring                                                                                                    |  |   |
| X Og                                                                                                    | Kode <del>v</del> er FAKTURA                                                                                                    |  |   |
| × Og                                                                                                    | Gensend interaktion 🔻 er 🛛 Vælg en værdi                                                                                                    |  |   |
| 🕂 Tilføj fil                                                                                                    | ter                                                                                                    |  |   |
|                                                                                                    |                                                                                                    |  |   |
| Hold                                                                                                    |                                                                                                    |  | ^ |
|                                                                                                    | 202                                                                                                    |  |   |
| Sortering:                                                                                                    | Nummer 🔻 💈 🗸                                                                                                    |  |   |
| Sortering:                                                                                                    | Nummer ▼ 2↓▼                                                                                                    |  |   |
| Sortering:<br>Vis resultat                                                                                                    | Nummer ▼ 2↓▼<br>ter:<br>Nummer ▼ er 19047                                                                                                    |  |   |
| Sortering:<br>Vis resultat<br>X Hvor                                                                                                    | Nummer ▼ 2↓▼<br>ter:<br>Nummer ▼ er 19047<br>ter                                                                                                    |  |   |
| Sortering:<br>Vis resultat<br>X Hvor<br>Tilføj fil                                                                                                    | Nummer ▼ 2↓▼<br>ter:<br>Nummer ▼ er 19047<br>ter                                                                                                    |  |   |
| Sortering:<br>Vis resultat<br>X Hvor<br>+ Tilføj filt                                                                                                   | Nummer ▼ 2↓▼<br>ter:<br>Nummer ▼ er 19047<br>ter                                                                                                    |  | * |
| Sortering:<br>Vis resultat<br>X Hvor<br>+ Tilføj filt<br>Filmeldings<br>Vis resultat                                                                    | Nummer ▼ 2↓▼<br>ter:<br>Nummer ▼ er 19047<br>ter                                                                                                    |  | * |
| Sortering:<br>Vis resultat<br>X Hvor<br>+ Tilføj filt<br>Tilmeldings<br>Vis resultat<br>X Hvor                                                          | Nummer ▼ 2↓▼<br>ter:<br>Nummer ▼ er 19047<br>ter<br>slinje<br>ter:<br>Holdnr. ▼ er 19047                                                                                                    |  | ~ |
| Sortering:<br>Vis resultat<br>Hvor<br>Tilføj filt<br>Tilmeldings<br>Vis resultat<br>X Hvor<br>X Og                                                      | Nummer ▼ 2↓▼<br>ter:<br>Nummer ▼ er 19047<br>ter<br>ilinje<br>ter:<br>Holdnr. ▼ er 19047<br>Deltagernavn ▼ er Cecilie Test Korsgaard                                                                                                    |  | ~ |
| Sortering:<br>Vis resultat<br>X Hvor<br>+ Tilføj fil<br>Tilmeldings<br>Vis resultat<br>X Hvor<br>X Og<br>X Og                                           | Nummer ▼ 2↓▼<br>ter:<br>Nummer ▼ er 19047<br>ter<br>slinje<br>ter:<br>Holdnr. ▼ er 19047<br>Deltagernavn ▼ er Cecilie Test Korsgaard<br>Deltagernr. ▼ er Angiv en værdi.                                                                                  |  | ~ |
| Sortering:<br>Vis resultat<br>X Hvor<br>+ Tilføj filt<br>Tilmeldings<br>Vis resultat<br>X Hvor<br>X Og<br>X Og<br>X Og<br>X Og                          | Nummer ▼ 2↓▼<br>ter:<br>Nummer ▼ er 19047<br>ter<br>slinje<br>ter:<br>Holdnr. ▼ er 19047<br>Deltagernavn ▼ er Cecilie Test Korsgaard<br>Deltagern. ▼ er Angiv en værdi.<br>Oprettet den ▼ er Angiv en værdi.                                              |  | ~ |
| Sortering:<br>Vis resultat<br>X Hvor<br>+ Tilføj fil<br>Filmeldings<br>Vis resultat<br>X Hvor<br>X Og<br>X Og<br>X Og<br>X Og<br>X Og                   | Nummer ▼ 2↓▼<br>ter:<br>Nummer ▼ er 19047<br>ter:<br>Holdnr. ▼ er 19047<br>Deltagernavn ▼ er Cecilie Test Korsgaard<br>Deltagernr. ▼ er Angiv en værdi.<br>Oprettet den ▼ er Angiv en værdi.<br>Undervisernr. ▼ er Angiv en værdi.                        |  | * |
| Sortering:<br>Vis resultat<br>X Hvor<br>+ Tilføj filt<br>Filmeldings<br>Vis resultat<br>X Hvor<br>X Og<br>X Og<br>X Og<br>X Og<br>+ Tilføj filt         | Nummer ▼ 2↓▼<br>ter:<br>Nummer ▼ er 19047<br>ter:<br>Holdnr. ▼ er 19047<br>Deltagernavn ▼ er Cecilie Test Korsgaard<br>Deltagernr. ▼ er Angiv en værdi.<br>Oprettet den ▼ er Angiv en værdi.<br>Undervisernr. ▼ er Angiv en værdi.<br>ter                 |  | * |
| Sortering:<br>Vis resultat<br>X Hvor<br>+ Tilfoj filt<br>Tilmeldings<br>Vis resultat<br>X Hvor<br>X Og<br>X Og<br>X Og<br>X Og<br>X Og<br>+ Tilfoj filt | Nummer ▼ 2↓▼<br>ter:<br>Nummer ▼ er 19047<br>ter:<br>Holdnr. ▼ er 19047<br>Deltagernavn ▼ er Cecilie Test Korsgaard<br>Deltagernr. ▼ er Angiv en værdi.<br>Oprettet den ▼ er Angiv en værdi.<br>Undervisernr. ▼ er Angiv en værdi.<br>ter                 |  | • |
| Sortering:<br>Vis resultat<br>X Hvor<br>+ Tilføj filt<br>Filmeldings<br>Vis resultat<br>X Hvor<br>X Og<br>X Og<br>X Og<br>X Og<br>X Og<br>+ Tilføj filt | Nummer ♥ 2↓♥<br>ter:<br>Nummer ♥ er 19047<br>ter<br>slinje<br>ter:<br>Holdnr. ♥ er 19047<br>Deltagernavn ♥ er Cecilie Test Korsgaard<br>Deltagernr. ♥ er Angiv en værdi.<br>Oprettet den ♥ er Angiv en værdi.<br>Undervisemr. ♥ er Angiv en værdi.<br>ter |  | * |